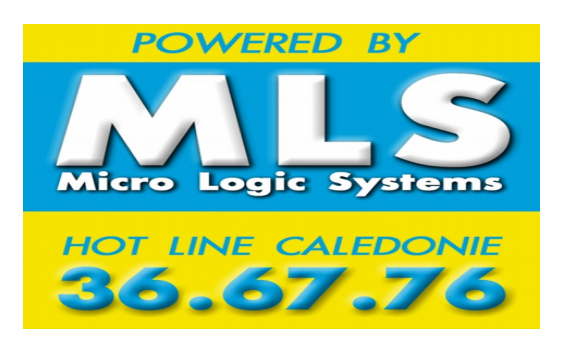

MICRO LOGIC SYSTEMS Votre Fournisseur d'Accès Internet (du lundi au vendredi de 8h à 12h et de 13h30 à 17h) 28 Rue Félix Broche, MAGENTA BP13885, 98 803 NOUMEA CEDEX

Secrétariat : 249924/Fax : 240990 Ligne VOIP : 65249924 Service Clientèle : 36 67 76 (12f/11s) (du lundi au Vendredi 8h à 12h et 13h30 à 17h) *EM@il : micrologic@mls.nc* 

Ma boite mail MLS

## Comment utiliser votre boite mail :

## - Sur un logiciel de messagerie (le plus conseillé)

# Comment configurer votre boite mail sur mon ordinateur, téléphone, ou tablette...

Lorsque vous créez votre compte mail il faut renseigner :

Pour une adresse@mls.nc :

Serveur de mail entrant (POP): mail.mls.nc Port : 995 SSL requis : Oui

Serveur de mail sortant (SMTP): mail.mls.nc Port : 587 TLS requis : oui (ou STARTTLS) Authentification requise : Oui nom d'utilisateur : votre adresse mail Mot de passe : le mot de passe de votre compte mail.

Plus de détails sur notre site : https://www.mls.nc/assistance/email/

## - Sur le webmail

#### (en voyage ou chez des amis lorsque je n'ai pas mon ordinateur ou ma tablette)

Vous pouvez recevoir, et envoyer des mails via le webmail. Vous avez normalement que les messages qui n'ont pas été encore récupéré par vos appareils. Et vous n'avez pas votre carnet d'adresse.

Attention : la capacité de votre boite sur le webmail est limitée à un espace de 250Mo.

Vous ne pouvez pas stockez vos mails dessus.

Pour accéder au webmail :

- \_ Ouvrez votre navigateur internet et connectez-vous sur le site : https://mail.mls.nc
- \_ Entrez l'utilisateur (votre adresse mail) et le mot de passe (celui de votre adresse email)

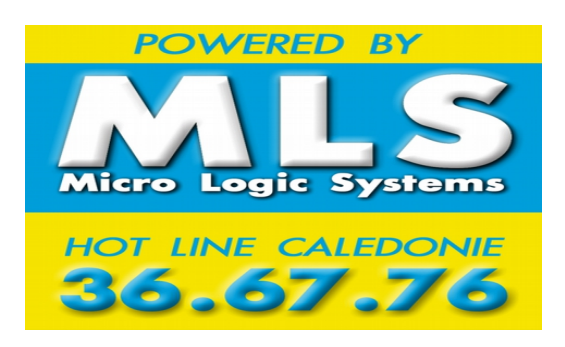

MICRO LOGIC SYSTEMS

Votre Fournisseur d'Accès Internet (du lundi au vendredi de 8h à 12h et de 13h30 à 17h) 28 Rue Félix Broche, MAGENTA BP13885, 98 803 NOUMEA CEDEX

Secrétariat : 249924/Fax : 240990 Ligne VOIP : 65249924 Service Clientèle : 36 67 76 (12f/11s) (du lundi au Vendredi 8h à 12h et 13h30 à 17h) *EM@il : micrologic@mls.nc* 

## Comment changer le mot de passe de votre boite mail MLS :

•Le mot de passe doit comporter au moins 8 caractères, un chiffre, une majuscule et un signe de ponctuation.

- \_ Connectez-vous sur le webmail : https://mail.mls.nc
- \_ Entrez l'utilisateur (votre adresse mail) et le mot de passe du mail
- \_ Ensuite allez dans Paramètres, puis Mot de passe,
- \_ Renseignez mot de passe actuel
- \_ Renseignez nouveau mot de passe et confirmer nouveau mot de passe

\_cliquez sur Enregistrer

Pour quitter le webmail, n'oubliez-pas de cliquer sur **Déconnexion** en haut à droite.

#### ATTENTION : Nous n'avons pas accès à votre mot de passe, si vous ne vous en souvenez plus nous pourrons en générer un nouveau. Pour cela il nous faudra une demande écrite et signée de votre part.

### Comment mettre une réponse automatique :

Par exemple lorsque vous partez en congés vous pouvez mettre en place un message d'absence,

ou lorsque vous changer d'adresse email vous pouvez prévenir vos correspondants

\_ Connectez-vous sur le webmail : https://mail.mls.nc

- \_ Entrez l'utilisateur (votre adresse mail) et le mot de passe du mail
- Ensuite allez dans **Paramètres** et **Vacances**
- \_Dans l'encadré à droite cliquez sur l'onglet **Courriel de réponse**
- \_ Notez votre **objet** de réponses (par exemple : absence) puis votre message d'absence dans le carde **corps**

\_ Vous pouvez mettre une date pour activer et désactiver automatiquement votre message d'absence.

\_Puis cliquez sur Enregistrer